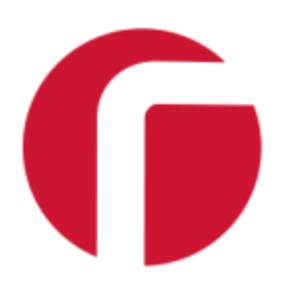

# Raytec HTTPS Setup Guide $_{_{V1}}$

Raytec Global (excluding Americas)

Tel: +44 (0) 01670 520055 Fax: +44 (0)1670 819760 sales@rayteccctv.com

## Raytec Americas:

Tel: +1 613 270 9990 Toll Free: +1 888 505 8335 ussales@rayteccctv.com

www.rayteccctv.com

# Contents

| Introduction                   | . 3 |
|--------------------------------|-----|
| Firmware change                | .4  |
| DiscoMan Change                | .6  |
| Managing Computer Certificates | . 8 |

## Raytec Global (excluding Americas)

Tel: +44 (0) 01670 520055 Fax: +44 (0)1670 819760 sales@rayteccctv.com

## Raytec Americas:

# Introduction

The latest Raytec lamps now have HTTPS functionality (using encryption algorithm ECDSA with 256bit private keys). It is now possible to upload a security certificate to lamps to enable a secure connection.

This document will show the changes you will see to firmware, software and also how to ensure that your browser doesn't throw warnings when trying to access your lamps over a secure connection.

Raytec Global (excluding Americas)

Tel: +44 (0) 01670 520055 Fax: +44 (0)1670 819760 sales@rayteccctv.com

### Raytec Americas:

# Firmware change

To benefit from the HTTPS functionality, your lamp needs to be running one of the below firmware versions or newer.

| Lamp Type                                | Firmware revision |
|------------------------------------------|-------------------|
| Single wavelength lamps – 4,6 and 8 size | v2.7.1 and above  |
| Single wavelength lamps – 16 size        | v6.2.0 and above  |
| Hybrid lamps – 4,6 and 8 size            | v3.6.9 and above  |
| Hybrid lamps – 16 size                   | v7.2.0 and above  |

If you attempt to navigate to a lamp running one of these firmware versions (or newer) prior to uploading a certificate, you will likely be presented with trust errors from your browser like below.

| Your connection is not private                                                                                                    |                                 |  |  |  |  |  |  |
|----------------------------------------------------------------------------------------------------|---------------------------------|--|--|--|--|--|--|
| Attackers might be trying to steal your information from <b>192.168.0.100</b> (<br>passwords, messages, or credit cards). <u>Learn more</u>                                                          | for example,                    |  |  |  |  |  |  |
| NET::ERR_CERT_AUTHORITY_INVALID                                                                                                    |                                 |  |  |  |  |  |  |
| <b>Q</b> To get Chrome's highest level of security, <u>turn on enhanced protection</u>                                                                                                    |                                 |  |  |  |  |  |  |
| Hide advanced                                                                                                    | Back to safety                  |  |  |  |  |  |  |
| This server could not prove that it is <b>192.168.0.100</b> ; its security certificate your computer's operating system. This may be caused by a misconfigura attacker intercepting your connection. | is not trusted by<br>tion or an |  |  |  |  |  |  |
| Proceed to 192.168.0.100 (unsafe)                                                                                                    |                                 |  |  |  |  |  |  |

The updated firmware has a self-signed certificate which should be changed at the earliest opportunity. The reason for the browser error is that the certificate is generated from within Raytec and there is no chain of trust like with other certificates and as such the browser (rightfully) states that this connection could be problematic.

sales@rayteccctv.com

#### Raytec Americas:

The updated firmware adds a new web page to the lamp web interface called "Certificate Upload", on clicking this option you will see the following:

| raytec"               |                                                                 |  |  |  |  |  |  |  |  |
|-----------------------|-----------------------------------------------------------------|--|--|--|--|--|--|--|--|
| Var2-IP-i6 / VARIO2   | 21P Raytec Vario2 IP Light Controller                           |  |  |  |  |  |  |  |  |
| Home                  | TLS Certificate Upload                                          |  |  |  |  |  |  |  |  |
| Settings/Groups       | This page allows the TLS certificate of the lamp to be updated. |  |  |  |  |  |  |  |  |
| Adv. Settings         | To upload a TLS certificate, choose files below:                |  |  |  |  |  |  |  |  |
| Access                | Certificate: Choose File No file chosen                         |  |  |  |  |  |  |  |  |
| Network               | Private key: Choose File No file chosen                         |  |  |  |  |  |  |  |  |
| System<br>Information | Upload New Certificate                                          |  |  |  |  |  |  |  |  |
| Diagnostics           |                                                                 |  |  |  |  |  |  |  |  |
| Adv. Diagnostics      |                                                                 |  |  |  |  |  |  |  |  |
| Software Update       |                                                                 |  |  |  |  |  |  |  |  |
| Certificate Upload    |                                                                 |  |  |  |  |  |  |  |  |
| Log Off               |                                                                 |  |  |  |  |  |  |  |  |

To enable secure communications you must upload certificate and private key files in .der format. This format has been chosen to minimise the size of the file to upload.

Warning: Raytec have opted to use ECDSA encryption with 256-bit private keys. Ensure that your files comply with this or you will encounter issues on upload and/or when attempting to access the lamp using HTTPS.

Certificate and private key files will not always be in .der format when you have them therefore some conversion tool will be required to convert the files to .der format to enable you to upload them to the lamp.

Raytec have made changes to DiscoMan to make this whole process a lot easier for users.

Fax: +44 (0)1670 819760

sales@rayteccctv.com

## Raytec Americas:

# DiscoMan Change (v2)

After the update to the firmware, some questions that came out of the initial testing phase were:

- How do I generate the certificate and private key files?
- How do I convert these files to .der format?
- How do I know when a certificate is due to expire?

All of these questions have been addressed by the latest DiscoMan update. On selecting a lamp in DiscoMan, click the Certificates button.

| <b>()</b> Certificate                                                                  |                                                                                                    |   |          | ×      |
|----------------------------------------------------------------------------------------|----------------------------------------------------------------------------------------------------|---|----------|--------|
| Current Lamp I                                                                         | nfo                                                                                                    |   |          |        |
| Name:                                                                                  | VARIO2IP                                                                                                |   |          |        |
| IP Address:                                                                            | 192.168.0.100                                                                                           |   |          |        |
| MAC Address:                                                                           | D8:80:39:BD:33:CE                                                                                       |   |          |        |
| Certificates                                                                           |                                                                                                    |   |          |        |
| Certificate Validity (D                                                                | ays):                                                                                                   |   | 365      | \$     |
| <ul> <li>Generate Root Cer</li> </ul>                                                  | tificate Authority (CA)                                                                                 |   |          |        |
| Generate a root ce<br>certificates for you                                             | ertificate authority to sign<br>ır lamps.                                                               | [ | Generate |        |
| Ensure you export<br>lamp certificate ge                                               | your certificate for future<br>eneration                                                                | [ | Export   |        |
| O Import Root Certif                                                                   | icate Authority (CA)                                                                                    |   |          |        |
| Import certificate<br>from an existing r<br>sign certificates fo<br>Ensure your root ( | and private key (.der format)<br>pot certificate authority to<br>r your lamps.<br>CA uses 256-bit ECDSA |   | Import   |        |
|                                                                                        |                                                                                                    |   | OK       | Cancel |

DiscoMan presents users with two options to secure their lamps:

• Generate Root Certificate Authority (CA)

If the user doesn't have a CA with which they can generate certificates then they can become their own via DiscoMan.

DiscoMan asks the user to select how long certificates should be valid and then the user can generate and export the root CA and private key before clicking OK to upload the certificate and private key to the lamp.

The exported certificate and private key can be re-imported (using the import feature) to create certificates for other lamps.

Raytec Americas:

• Import Root Certificate Authority (CA)

The user can also choose to import a certificate and private key from an existing CA if they wish. The files must be in .der format for upload.

This may be useful in the scenario where the user has a root CA that they use to sign certificates for all network devices and therefore they already have the chain of trust established and the certificate installed in the trusted root certificate store of all machines that require access to the secure devices.

Warning: Raytec have opted to use ECDSA encryption with 256-bit private keys. Ensure that your files comply with this or you will encounter issues on upload and/or when attempting to access the lamp using HTTPS.

If the user selects multiple lamps and clicks "Certificates" then they can update the certificate and private key of multiple lamps at once.

If you imported a CA, the lamp will now be accessible over HTTPS. If you click "Refresh", you will now see an expiry date in the lamp's status message column in DiscoMan.

| Status Message                       |
|--------------------------------------|
| HTTPS Certificate Expires 13/01/2024 |
| HTTPS Certificate Expires 13/01/2024 |
| HTTPS Certificate Expires 13/01/2024 |
| HTTPS Certificate Expires 13/01/2024 |
| HTTPS Certificate Expires 13/01/2024 |
| HTTPS Certificate Expires 13/01/2024 |
| HTTPS Certificate Expires 13/01/2024 |
| HTTPS Certificate Expires 13/01/2024 |

If you generated a new CA then you'll need to install the generated certificate in the trusted root certificate store of all machines that will need to access the lamp over HTTPS. See the next section for instructions on how to do this.

Fax: +44 (0)1670 819760

sales@rayteccctv.com

#### Raytec Americas:

# Managing Computer Certificates

After generating your own CA and exporting the resulting certificate and private key files, you need to install the Certificate.der file into the trusted root certificate store on all machines that require secure access the lamp. Follow the steps below for each machine to do this.

1. Double-click the certificate.der file in the directory where you exported it to. You should see the following. Click "Install Certificate..."

| 8 | Certificate                                                                                                    | × |  |  |  |  |  |  |  |
|---|----------------------------------------------------------------------------------------------------|---|--|--|--|--|--|--|--|
| G | eneral Details Certification Path                                                                                                    |   |  |  |  |  |  |  |  |
|   | Certificate Information                                                                                                    |   |  |  |  |  |  |  |  |
|   | This CA Root certificate is not trusted. To enable trust,<br>install this certificate in the Trusted Root Certification<br>Authorities store. |   |  |  |  |  |  |  |  |
|   |                                                                                                    |   |  |  |  |  |  |  |  |
|   | Issued to: Raytec Lamp CA                                                                                                    |   |  |  |  |  |  |  |  |
|   | Issued by: Raytec Lamp CA                                                                                                    |   |  |  |  |  |  |  |  |
|   | Valid from 22/02/2023 to 23/04/2023                                                                                                    |   |  |  |  |  |  |  |  |
|   | Install Certificate                                                                                                    |   |  |  |  |  |  |  |  |
|   | ОК                                                                                                    |   |  |  |  |  |  |  |  |

2. You will be presented with the first page of the Certificate Import Wizard, select "Local Machine" and click "Next"

| This wizard helps you copy certificates, (                                                                                             | certificate trust lists, and certificate revocation                                                                                     |
|----------------------------------------------------------------------------------------------------|----------------------------------------------------------------------------------------------------|
| ists nom your disk to a certificate store.                                                                                             |                                                                                                    |
| A certificate, which is issued by a certific<br>and contains information used to protect<br>connections. A certificate store is the sy | cation authority, is a confirmation of your identit<br>t data or to establish secure network<br>rstem area where certificates are kept. |
| Store Location                                                                                                    |                                                                                                    |
| Current User                                                                                                    |                                                                                                    |
|                                                                                                    |                                                                                                    |
| To continue, click Next.                                                                                                    |                                                                                                    |

Raytec Global (excluding Americas) Tel: +44 (0) 01670 520055 Fax: +44 (0)1670 819760 sales@rayteccctv.com

#### Raytec Americas:

3. Select "Place all certificates in the following store", select "Browse..." and select *Trusted Root Certification Authorities.* 

| ← | 🐉 Certificate Import Wizard                                                                              | ×   |
|---|----------------------------------------------------------------------------------------------------|-----|
|   | Certificate Store<br>Certificate stores are system areas where certificates are kept.                    |     |
|   | Windows can automatically select a certificate store, or you can specify a location for the certificate. |     |
|   | $\bigcirc$ Automatically select the certificate store based on the type of certificate                   |     |
|   | Place all certificates in the following store                                                            |     |
|   | Certificate store:                                                                                       |     |
|   | Browse                                                                                                   |     |
|   |                                                                                                    |     |
|   |                                                                                                    |     |
|   |                                                                                                    |     |
|   |                                                                                                    |     |
|   |                                                                                                    |     |
|   |                                                                                                    |     |
|   |                                                                                                    |     |
|   | <u>N</u> ext Can                                                                                         | cel |
|   |                                                                                                    |     |

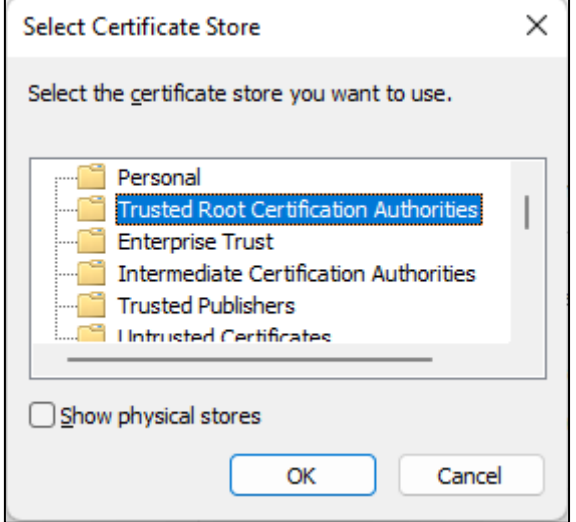

4. Click "Next" and on the last page click "Finish".

Tel: +44 (0) 01670 520055 Fax: +44 (0)1670 819760

sales@rayteccctv.com

Raytec Americas:

5. You can now communicate with the lamp(s) using HTTPS and DiscoMan will now display the expiry date of the HTTPS certificate in the Status Messages column.

| Ģ | Raytec       | DiscoMan        | ı          |                   |                            |         |              |          |            |                                           |                                      | - 0                   | ×  |
|---|--------------|-----------------|------------|-------------------|----------------------------|---------|--------------|----------|------------|-------------------------------------------|--------------------------------------|-----------------------|----|
|   | <b>R</b> efr | <b>)</b><br>esh |            | Addressing        | <b>₽</b><br><u>N</u> aming | 2       | හි<br>Config | Certifie | cates      | ି <sup>ମ୍ୟୁ</sup><br>Cr <u>e</u> dentials | Firmware Upload Access               | (i)<br>A <u>b</u> out |    |
|   | State        | On/Off          | Access     | MAC               | IP Address                 | Name    | Group        | Firmware | Model      | Uptime                                    | Status Message                       | •                     | ^  |
|   | 0            |                 |            | D8:80:39:BD:33:F1 | 192.168.1.74               | SHOPF07 | Shopfloor    | 2.7.1    | Var2-IP-i6 | 05:36:21                                  | HTTPS Certificate Expires 13/01/2024 |                       |    |
|   | 0            |                 |            | D8:80:39:2E:0F:F4 | 192.168.2.90               | RAYTEC1 | TechnicalDe  | 2.7.1    | Var2-IP-i6 | 00:13:36                                  | HTTPS Certificate Expires 13/01/2024 |                       |    |
|   | 0            |                 | $\bigcirc$ | D8:80:39:BD:12:7F | 192.168.1.137              | SHOPF10 | Shopfloor    | 2.7.1    | Var2-IP-i6 | 05:36:49                                  | HTTPS Certificate Expires 13/01/2024 |                       |    |
|   | 0            |                 |            | D8:80:39:BD:33:B5 | 192.168.1.65               | SHOPF04 | Shopfloor    | 2.7.1    | Var2-IP-i6 | 05:36:50                                  | HTTPS Certificate Expires 13/01/2024 |                       |    |
|   | 0            |                 |            | D8:80:39:BD:32:E2 | 192.168.1.127              | SHOPF09 | Shopfloor    | 2.7.1    | Var2-IP-i6 | 05:37:18                                  | HTTPS Certificate Expires 13/01/2024 |                       |    |
|   | 0            |                 |            | D8:80:39:BD:33:BB | 192.168.2.93               | RAYTEC4 | TechnicalDe  | 2.7.1    | Var2-IP-i6 | 01:30:22                                  | HTTPS Certificate Expires 13/01/2024 |                       |    |
|   | 0            |                 |            | D8:80:39:BD:10:7C | 192.168.1.75               | SHOPF08 | Shopfloor    | 2.7.1    | Var2-IP-i6 | 05:37:03                                  | HTTPS Certificate Expires 13/01/2024 |                       |    |
|   | 0            |                 |            | D8:80:39:BD:10:E7 | 192.168.1.62               | SHOPF03 | Shopfloor    | 2.7.1    | Var2-IP-i6 | 05:36:39                                  | HTTPS Certificate Expires 13/01/2024 |                       |    |
| • | 0            | Θ               | 0          | D8:80:39:BD:10:44 | 192.168.1.68               | SHOPF05 | Shopfloor    | 2.7.1    | Var2-IP-i6 | 05:36:48                                  | HTTPS Certificate Expires 13/01/2024 |                       |    |
|   | -            | -               | -          |                   |                            |         |              |          |            |                                           |                                      |                       | Υ, |

Raytec Global (excluding Americas)

Tel: +44 (0) 01670 520055 Fax: +44 (0)1670 819760 sales@rayteccctv.com

## Raytec Americas: